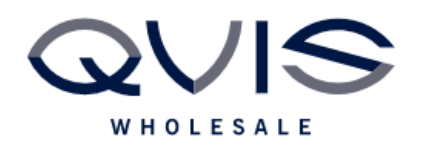

| PRODUCT:   | Falcon – Area Intrusion |
|------------|-------------------------|
| ITEM CODE: |                         |

## **Introduction**

This guide has been formulated to assist with Viper Area Intrusion.

## **Initial Device Set-Up**

1. Click on settings on the bottom left.

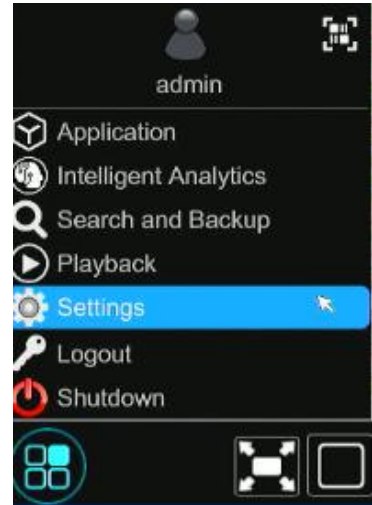

2. Select People/Vehicle Detection under AI Event, then make sure Area Intrusion is selected.

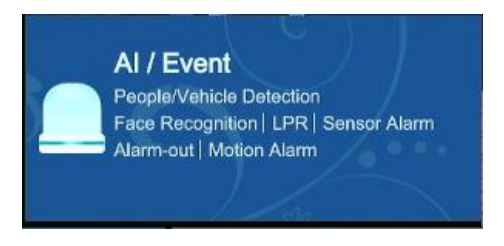

| Qvis Lighting & Security Ltd. | Page 1 of 3               |  |
|-------------------------------|---------------------------|--|
| Telephone: +44 (0)2393 870050 | Issued By: Technical Dept |  |
| Approved By:                  | Date: 12/03/2024          |  |

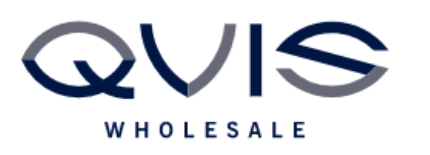

3. Using left mouse button, draw the area on the camera image.

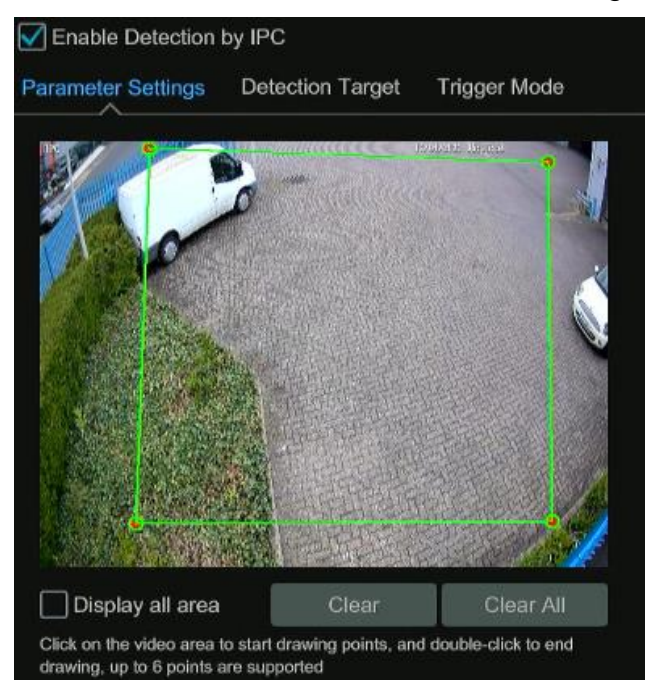

4. Once the area is drawn, you can schedule the rule, set a duration and add up to 3 more intrusion rules on the same camera.

| Schedule            | 24x7    |   |   | ~ | Manage |
|---------------------|---------|---|---|---|--------|
| Rule                |         |   |   |   |        |
| Regional Activities | Appear  |   |   | ~ |        |
| Direction           |         |   |   |   |        |
| Duration            | 20 Secs |   |   | ~ |        |
| Area                | 1       | 2 | 3 | 4 |        |

5. Under detection target, you can specify what the line crossing is looking for.

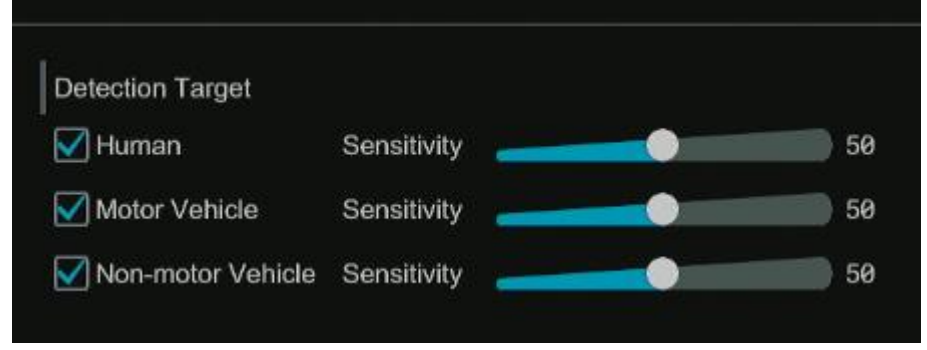

| Qvis Lighting & Security Ltd. | Page 2 of 3               |
|-------------------------------|---------------------------|
| Telephone: +44 (0)2393 870050 | Issued By: Technical Dept |
| Approved By:                  | Date: 12/03/2024          |

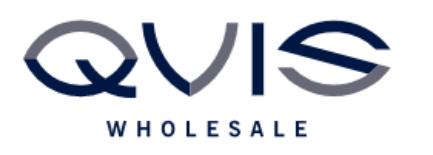

6. Trigger mode, will stipulate what happens once the line crossing is triggered.

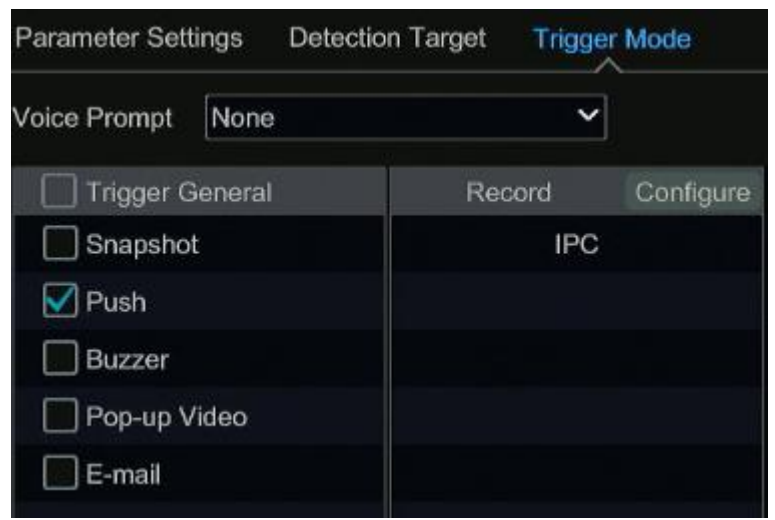

(Push message indicates a pop will appear on mobile phone app)

| Qvis Lighting & Security Ltd. | Page 3 of 3               |  |  |
|-------------------------------|---------------------------|--|--|
| Telephone: +44 (0)2393 870050 | Issued By: Technical Dept |  |  |
| Approved By:                  | Date: 12/03/2024          |  |  |